## 『SS21 / ShakePRO』ご利用手順

以下のご利用手順は、弊社プログラム『ライセンスマネージャ』が起動できる前提で説明しています。 ご不明な点がございましたら、弊社営業支店または販売代理店までお問い合わせください。

## <u>1. ダウンロードページ</u>

以下のURLへアクセスします。 http://www.unions.co.jp/dqs/download/shp/setup.html

## 2. セットアップおよびアップデートの手順

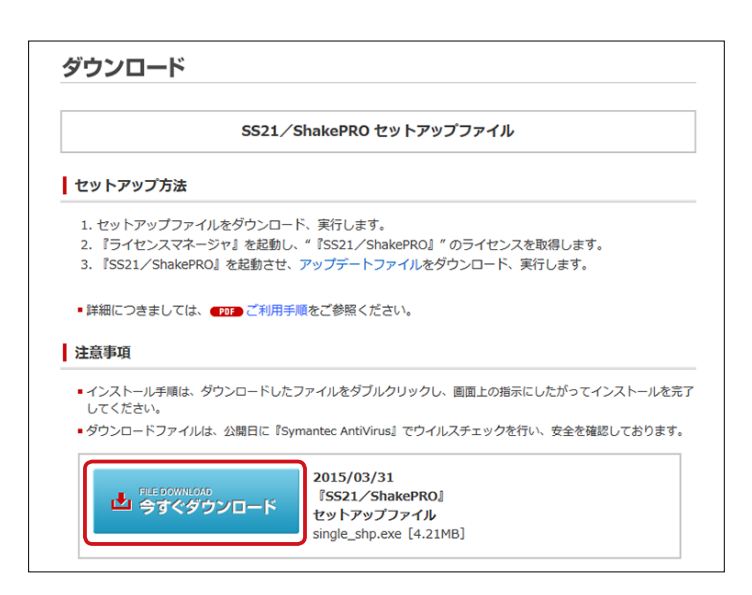

[今すぐダウンロード] ボタンをクリックし、
"single\_shp.exe" をデスクトップへ保存します。

single\_shp.exe

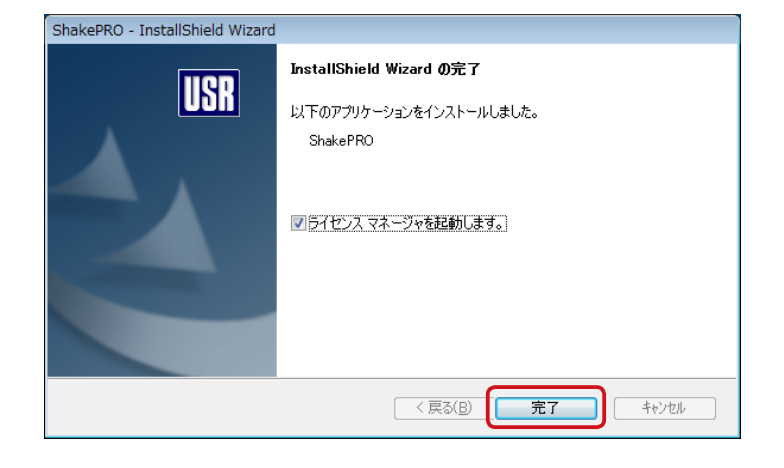

 "single\_shp.exe"をダブルクリックして、 セットアップを実行します。

③ セットアップ終了後、[完了] ボタンをクリックして、
ライセンスマネージャを起動します。

| ライセンスマネージャ Ver.3.11              |      |            |         |          |        |  |  |  |  |
|----------------------------------|------|------------|---------|----------|--------|--|--|--|--|
| ライセンス取得・返却                       |      |            |         |          |        |  |  |  |  |
| 247503646888 7-07007888 48481480 |      |            |         |          |        |  |  |  |  |
| 取得・返却の確認                         |      |            |         |          |        |  |  |  |  |
| -                                | 全て取得 | 全て返却       |         | 最新の状態を表示 |        |  |  |  |  |
| APグループ                           |      | 0          | 取得中     | 🎬 すべて使用中 |        |  |  |  |  |
| Super Build/SS3シリーズ              | ~    | ×          | 未インストール | 🚅 使用状況確認 |        |  |  |  |  |
| AP                               | 名    | 有効期限       | 現状 取返   | 使用状況     | *<br>* |  |  |  |  |
| SS21/振動解析シリー                     | -ズ   |            |         |          | •      |  |  |  |  |
| ShakePRO                         |      | 2015/03/31 | - 🗸     | ) 0/1 🕍  |        |  |  |  |  |
| ShakePRO-L                       |      | 2015/03/31 | )       | 1/5 豒    |        |  |  |  |  |
|                                  |      |            |         |          |        |  |  |  |  |
| 🔒 SSL暗号化通信中                      |      | 中正 (0)     |         |          |        |  |  |  |  |

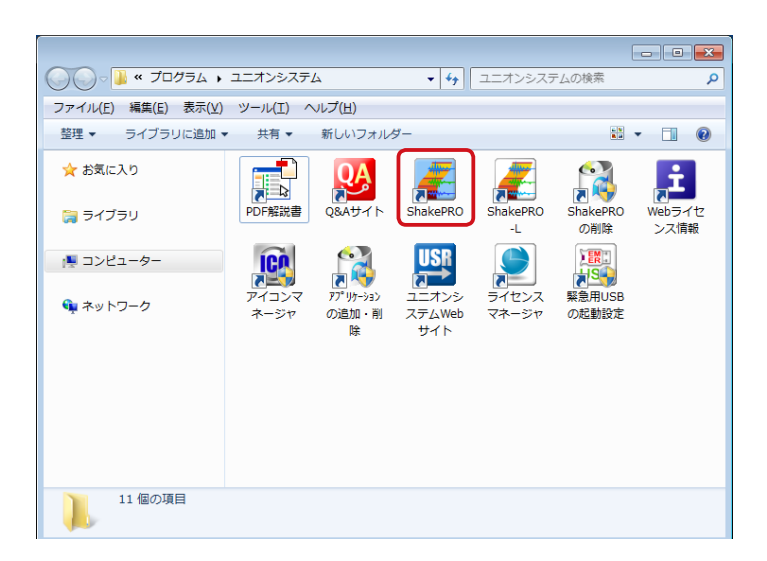

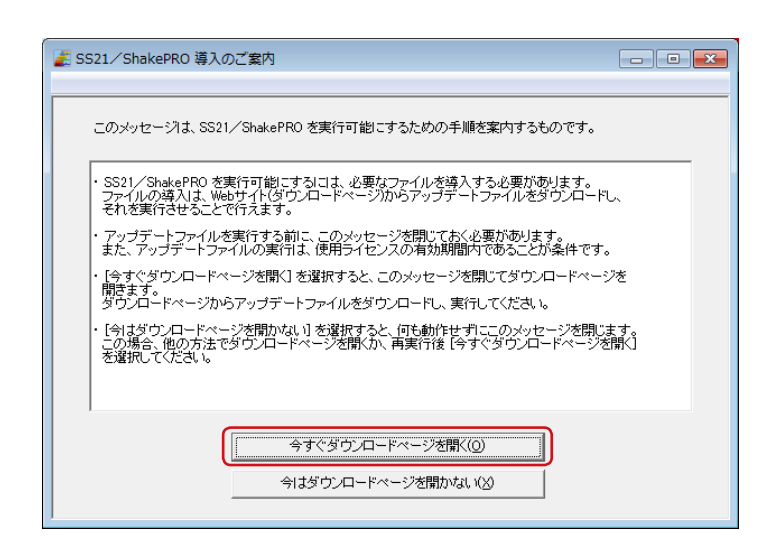

 ④ ログインを実行し、"ShakePRO"のライセンスを 取得します。

 ショートカットの作成を行った後、ユニオンシステム フォルダにある "ShakePRO" のアイコンをダブル クリックします。

⑥ [今すぐダウンロードページを開く] ボタンを クリックします。

| SS21/ShakePRO アップデートファイル                                                                                                    |                                                                                                    |                                                                                                    |                                                        |  |  |
|----------------------------------------------------------------------------------------------------|----------------------------------------------------------------------------------------------------|----------------------------------------------------------------------------------------------------|--------------------------------------------------------|--|--|
| 更新内容                                                                                                    |                                                                                                    |                                                                                                    |                                                        |  |  |
|                                                                                                    |                                                                                                    |                                                                                                    |                                                        |  |  |
| 旧Ver.0.10 → 新Ver.0.30<br>インターネットダウンロード:201                                                                                                    | 5/03/31                                                                                                    |                                                                                                    |                                                        |  |  |
| ■ 初期リリース                                                                                                    |                                                                                                    |                                                                                                    |                                                        |  |  |
| [END]                                                                                                    |                                                                                                    |                                                                                                    |                                                        |  |  |
|                                                                                                    |                                                                                                    |                                                                                                    |                                                        |  |  |
|                                                                                                    |                                                                                                    | 2                                                                                                    | のページを印刷す                                               |  |  |
| <b>注意事</b> 項                                                                                                    |                                                                                                    | Z                                                                                                    | のページを印刷                                                |  |  |
| 注意事項<br>本ソフトウェアをご使用になる前に、<br>点で、ソフトウェア使用許編契約書にℝ                                                                                                    | PDE> ソフトウェア使用許<br>司意されたものとさせてい                                                                                                    | こ<br>端契約書をよくお読みください<br>こだきます。                                                                        | のページを印刷<br>。ご使用になった                                    |  |  |
| 注意事項<br>本ソフトウェアをご使用になる前に、<br>点で、ソフトウェア使用許諾契約書にR<br>アップデートを実行する前に、他のア<br>い。                                                                                      | 20FD ソフトウェア使用許<br>1意されたものとさせてい<br>プリケーションソフトを終                                                                                                | こ<br>振艇的都をよくお読みください<br>こだきます。<br>アしてください。また、更新内                                                      | のページを印刷<br>。ご使用になった<br>客を必ずご一読く                        |  |  |
| 注意事項<br>ホソフトウェアをご使用になる前に、<br>点で、ソフトウェア使用許編契約書に<br>アップデートを実行する前に、他のアごい。<br>インストール手順は、ダウンロードした<br>してください。                                                         | 2020 ソフトウェア使用許<br>想意されたものとさせてい<br>オリケーションソフトを終<br>こファイルをダブルクリック                                                                               | こ<br>購契約書をよくお読みください<br>ただきます。<br>アしてください。また、更新内<br>クし、画面上の指示にしたがっ                                    | のページを印刷<br>。ご使用になった<br>容を必ずご一読く<br>てインストールを            |  |  |
| 注意事項<br>ホソフトウェアをご使用になる前に、<br>点で、ソフトウェア使用許諾契約書に<br>アップデートを実行する前に、他のア<br>い。<br>インストール手順は、ダウンロードした<br>してください。<br>ダウンロードファイルは、公開日に「S                                | マロー ソフトウェア使用許<br>別意されたものとさせてい<br>グリケーションソフトを終<br>こファイルをダブルクリック<br>symantec AntiVirus』でウ                                                       | こ<br>環境的豊をよくお読みください<br>こだきます。<br>アしてください。また、更新内<br>クし、画面上の指示にしたがっ<br>イルスチェックを行い、安全を                  | のページを印刷<br>。ご使用になった<br>容を必ずご一読く<br>てインストールを<br>確認しておりま |  |  |
| 注意事項<br>ホソフトウェアをご使用になる前に、<br>点で、ソフトウェア使用許無契約書に<br>アップデートを実行する前に、他のア<br>い。<br>インストール手順は、ダウンロードした<br>してください。<br>ダウンロードファイルは、公開日に『S<br>FILE DOWINGATO<br>今すぐダウンロード | TOT >> ソフトウェア使用許<br>Tまされたものとさせてい<br>ガリケーションソフトを終<br>Eファイルをダブルクリッイ<br>Symantec AntiVirus』でウ<br>2015/03/31<br>『SS21/ShakePR<br>shp_030.exe [6.8 | に契約書をよくお読みください<br>たさます。<br>アしてください。また、更新内<br>クし、面面上の指示にしたがっ<br>イルスチェックを行い、安全を<br>OJ Ver.0.30<br>2MB] | のページを印刷<br>。ご使用になった<br>音を必ずご一読く<br>てインストールを<br>確認しておりま |  |  |

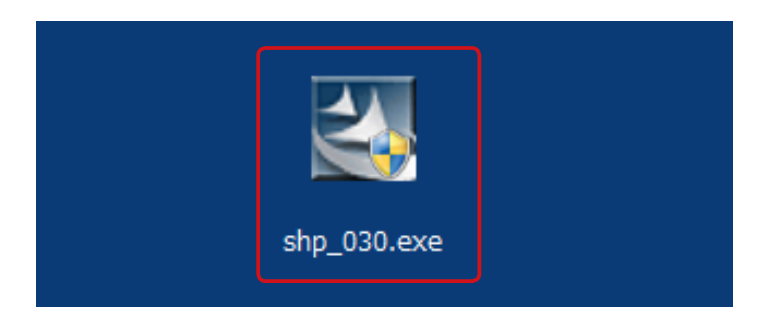

| E SS21/ShakePRO             | - • •  |
|-----------------------------|--------|
| ファイル(E) 表示(⊻) ツール(I) ヘルプ(出) |        |
|                             |        |
|                             |        |
|                             |        |
|                             |        |
|                             |        |
|                             |        |
|                             |        |
|                             |        |
|                             |        |
|                             |        |
|                             |        |
|                             |        |
|                             |        |
|                             |        |
|                             |        |
|                             |        |
|                             |        |
|                             |        |
|                             |        |
|                             |        |
|                             |        |
|                             |        |
|                             |        |
|                             |        |
| レディ                         | NUM // |

⑦ [今すぐダウンロード] ボタンをクリックし、
"shp\_030.exe" をデスクトップへ保存します。

 (8) "shp\_030.exe"をダブルクリックして、 アップデートを実行します。

 アップデート完了後、ユニオンシステムフォルダにある "ShakePRO"のアイコンをクリックすれば、 プログラムがご利用いただけます。

170713A

## 15日 ユニオンシステム株式会社

http://www.unions.co.jp

東 京 支 店 〒160-0022 東京都新宿区新宿 1-23-1 新宿マルネビル 8F Tel.03-3352-6121 大 阪 支 店 〒542-0012 大阪市中央区谷町6-1-16 ナルカワビル 3F Tel.06-6768-9338 名古屋支店 〒460-0007 名古屋市中区新栄2-1-9 雲電フレックスビル西館 9F Tel.052-269-3311